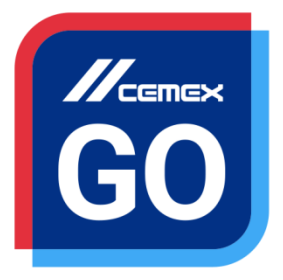

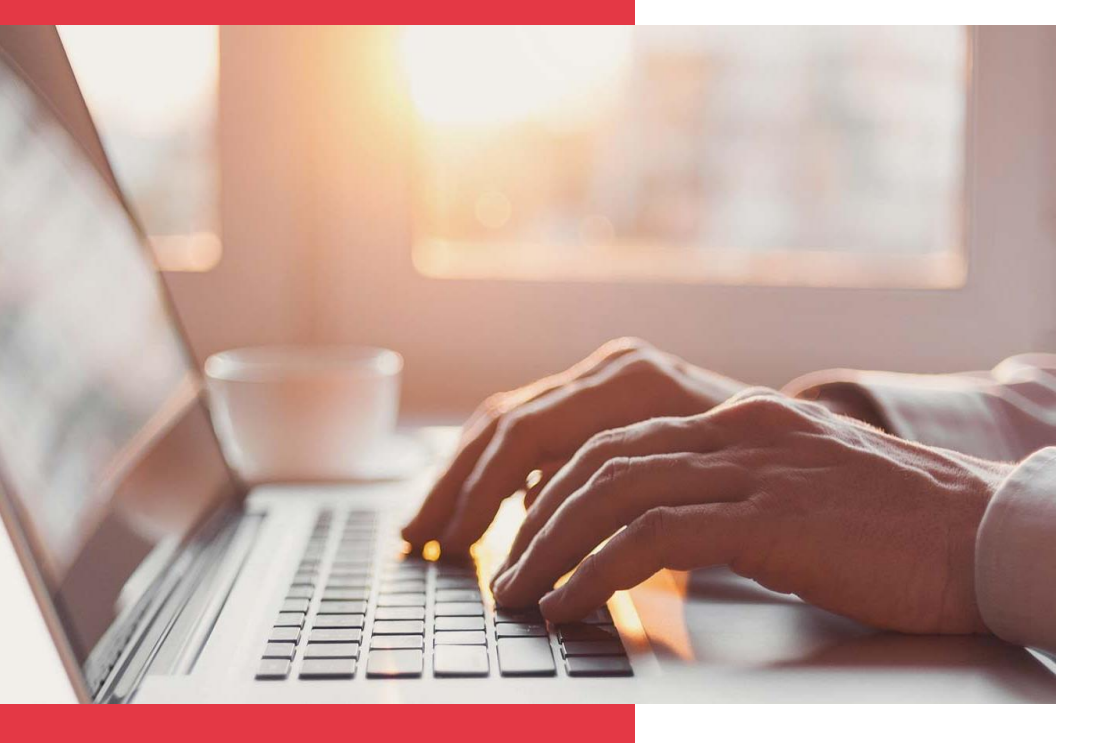

# CEMEX Go الخطوات الأولى

الإصدار 2.1

الخطوات الأولى لاستخدام تطبيق CEMEX Go

سعيًا منّا لتحسين التجربة لعملائنا ، فقد قامت CEMEX بتصميم تطبيق متكامل يسمى CEMEX Go و الذي سوف يسمح لك بإدارة عملك بصورة آنية.

#### هدف التعلم:

في هذا الدليل سوف تتعلم كيفية الوصول إلى التطبيق CEMEX Go وتصفحه

#### الفوائد:

- تسجيل الدخول إلى CEMEX Go وتصفحه
  - طلب أذونات
  - الموافقة على الطلب أو رفضه

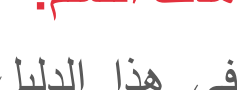

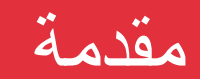

# تحصوات الأولى لاستخدام تطبيق CEMEX Go

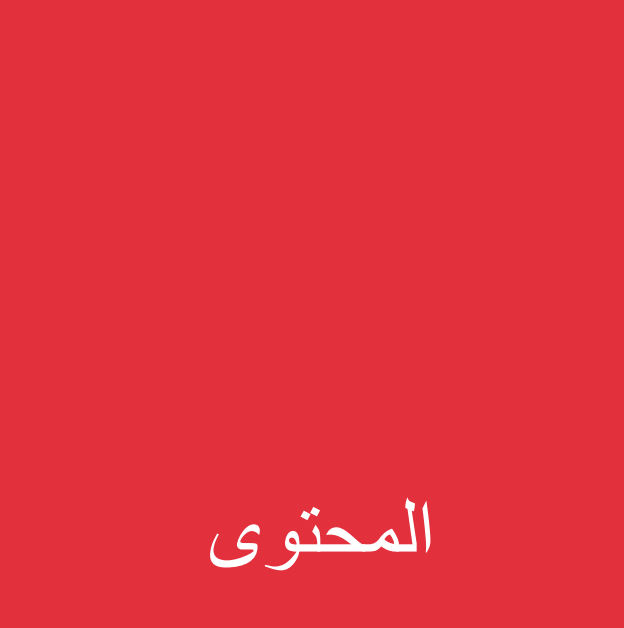

| 01 | تسجيل الدخول              |
|----|---------------------------|
| 02 | استعادة كلمة المرور       |
| 03 | شاشة التحكم               |
| 04 | (صفحتي الشخصية)My Profile |
| 05 | طلب الأذو نات             |

حقوق الطبع والنشر © 2017، CEMEX International Holding AG.

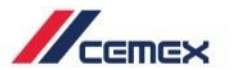

كيفية البدع؟

# اضغط على الرابط التالي:

http://www.cemexgo.com

حقوق الطبع والنشر © 2017، CEMEX International Holding AG.

تسجيل الدخو ل

## مرحبًا بك مرحبًا بك امم المستخدم أدخِل اسم المستخدم الخاص بك كلمه المرور أدخِل كلمة المرور الخاصية بك

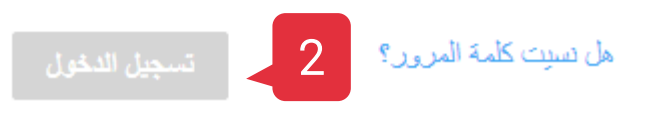

#### بيانات تسجيل الدخول

إذا كان لديك حساب بالفعل، فأدخل بيانات تسجيل الدخول الخاصبة بك.

 أدخل (اسم المستخدم (البريد الإلكتروني) و (كلمة المرور) الخاصين بك.
 1. اضغط على (تسجيل الدخول).

إذا تم إدخال اسم المستخدم أو كلمة المرور بشكل غير صحيح، فستظهر رسالة انذار: "اسم المستخدم أو كلمة المرور غير صحيحين، يُرجى المحاولة مرة أخرى".

أعد إدخال (اسم المستخدم) و (كلمة المرور) الخاصين بك.
 اضغط على (تسجيل الدخول).

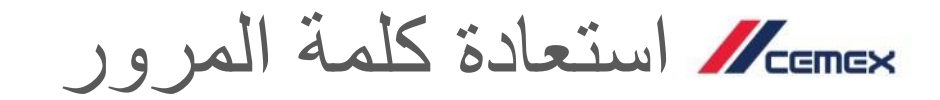

- لإعادة ضبط كلمة المرور الخاصة بك، اضغط على (هل نسبت كلمة المرور)؟ في صفحة (الترحيب).
  - 2. ستظهر شاشة جديدة. أدخل (عنوان البريد الإلكتروني).
    - 3. اضغط على الـ CAPTCHA (حروف التحقق).
      - 4. اضغط على (إرسال).

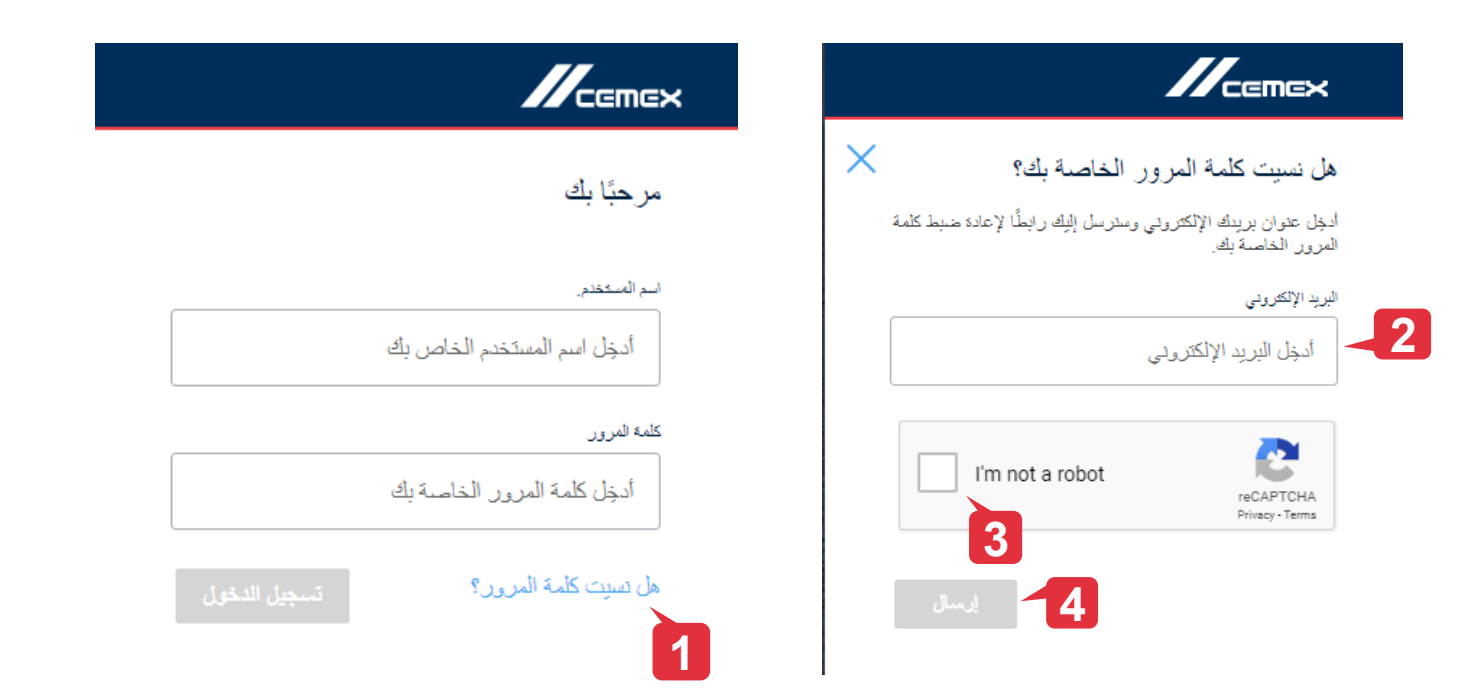

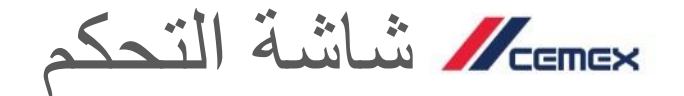

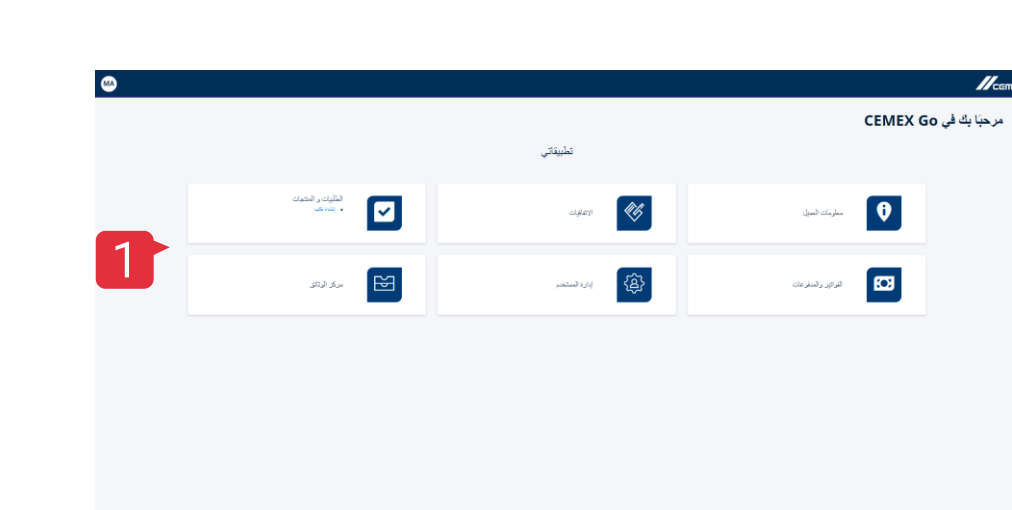

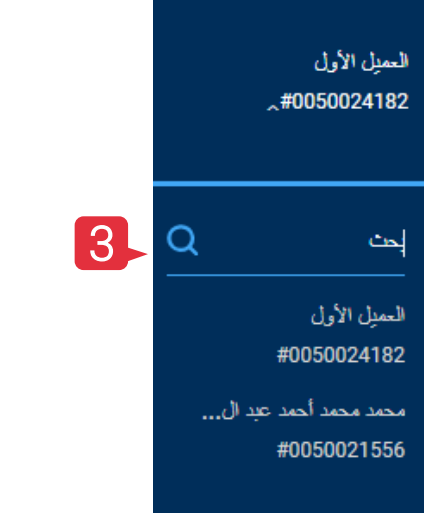

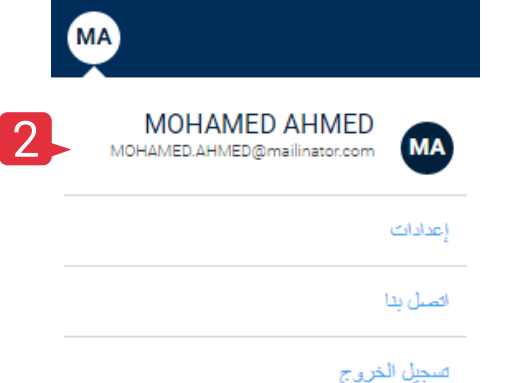

- بمجرد أن يتم السماح بالدخول، ستتاح عدة (تطبيقات).
- 2. يُظهر الـ (الصفحة الشخصية) الاسم والبريد الإلكتروني وقائمة منسدلة لتحديد (اللغة) وخيار (تسجيل الخروج).
- تحتوي القائمة على خيار يسمح لك بالبحث عن المعلومات عن طريق إدخال اسم العميل أو رقم SAP.

(صفحتى الشخصية) My Profile

| <b>//</b> ca                                                                   |                                                                                                    |                                                                                                |                          |                                                     |
|--------------------------------------------------------------------------------|----------------------------------------------------------------------------------------------------|------------------------------------------------------------------------------------------------|--------------------------|-----------------------------------------------------|
| الصلحة الرئينية • حنايي<br><b>حمنايي</b>                                       |                                                                                                    |                                                                                                |                          |                                                     |
| ED AHMED Employee of Eman                                                      |                                                                                                    |                                                                                                |                          |                                                     |
| رم (پند<br>1123456789                                                          | البريد الإكثورياني<br>MOHAMED.AHMED@mailinator.com                                                             | الشركة<br>معد معد أعد ج: الأريم                                                                | اللولة<br>معنى           |                                                     |
| التطبيقات والأدوار الغامسة بي                                                  | كَيْنْكَ لْتَأْرَبْيَةَ لَدْنُسَةَ بِي الْمَرْقَعِ لَدْسَةَ بِي                                                | التلبك الداسة بي                                                                               |                          |                                                     |
| 🜖 مطومات التعيل                                                                | ning and a second second second second second second second second second second second second second second s |                                                                                                | اللوائير والمدفوعات      | 🔽 اطلیت و النتبات                                   |
| ابت، فرع للبهمة.<br>طلب تعلّه ملير مدينه<br>ابتداء فرع مود<br>مرض ميكل الفندية | ىتى<br>بەر<br>تە<br>تە<br>تە                                                                                   | نشایک حروص کالبیدتر<br>ایول<br>که وگریرون کولسویه<br>ایول را استاد فضایه<br>روز را استاد فضایه | التثرف طي مديات النظرعات | شراء منیو پندا شنوان من ول استفا<br>استِ آرام منعنه |
| 🍈 إدارة المستقدم                                                               |                                                                                                    |                                                                                                |                          |                                                     |
|                                                                                |                                                                                                    |                                                                                                |                          |                                                     |

### (وصولي إلى التطبيقات)

ادخل على (صفحتي الشخصية) من الأيقونة أعلى يمين الصفحة.

- 2. تتكون معلومات رأس الصفحة من صورة شخصية (الاسم) و(الدور).
   تتضمن البيانات الأخرى: (الهاتف)، و (البريد الإلكتروني) و (الشركة)
   و (البلد) و (تفضيل اللغة) و (رقم العميل).
  - هناك تبويبان: (وصولي إلى التطبيقات) و (معلوماتي).
- 4. بمجرد أن يتم السماح بالدخول، سيعرض التبويب (التطبيقات) و (الأدوار).

My Profile الشخصية) الشخصية)

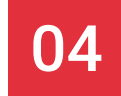

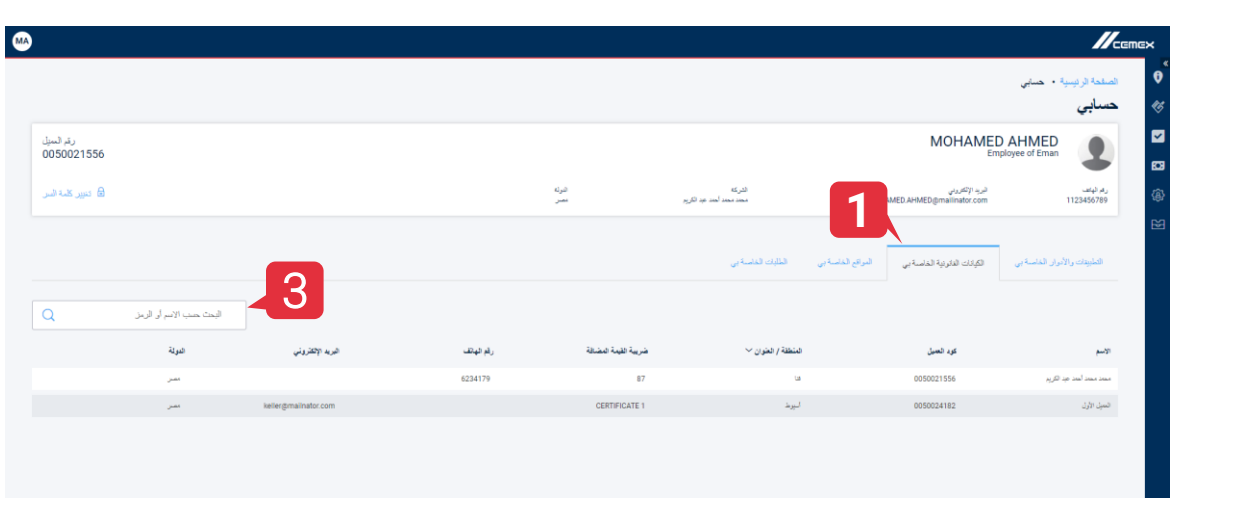

### (معلوماتي) My Information

- بعرض تبويب (الكيانات القانونية الخاص بي) كلاً من (الاسم) و (الكيان القانوني) و (العنوان) و (ضريبة القيمة المضافة) و (رقم المهاتف) و (البريد الإلكتروني) و (البلد).
- يعرض تبويب (المواقع الخاصة بي) كلًا من (الاسم) و (الرمز) و (العنوان) و (الكيان القانوني) الخاصة بجميع مواقع مهماتك
  - 3. خيار البحث الجديد.

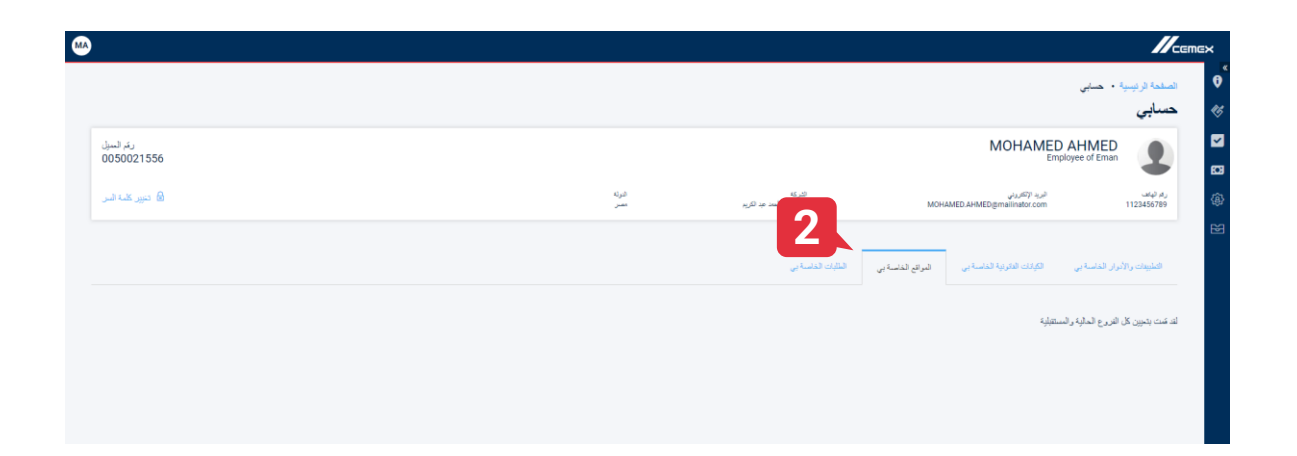

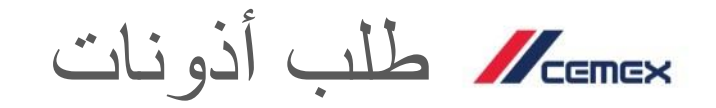

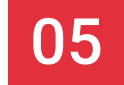

|                                              |                           |                                                                                                    | الصلحة الرئيسية • حسابي                                                  |
|----------------------------------------------|---------------------------|----------------------------------------------------------------------------------------------------|--------------------------------------------------------------------------|
| سالم<br>الالالالالالالالالالالالالالالالالال |                           |                                                                                                    | حسابی<br>MOHAMED AHMED<br>Employee of Eman                               |
| الا میر کنده                                 | الدولة<br>مسر             | التركة<br>MOHAMED.AH                                                                                     | رم ليند الرج الأكبريني<br>#ED@mailnator.com 1123456789                   |
|                                              |                           | -ة بي العراق لغاسة بي الطَّبَك العاسة بي                                                                 | الطيوات والأدوار الغاصة بى                                               |
| ی فقید و فنتوت                               | القواتير. والمعلوعات      | والقايت                                                                                                  | ) محرمات الحيل                                                           |
| در منظور بند فطرد می وی شده<br>میچ (در منب   | الشترف على حديات السترحات | ار بنشر<br>المناطق<br>المناطق من ورسود الإسلام<br>العربية والاطلار المناطعة<br>العربية والاطلار المناطعة | ابناء فرع تشهید.<br>حلب هفت میتر چینه<br>ابناء فرج مید<br>مرمن میتو تشمه |
|                                              |                           |                                                                                                    | المارة فستقدم                                                            |
|                                              |                           |                                                                                                    | الله المعمي                                                              |
| ظر                                           |                           |                                                                                                    |                                                                          |

| GF | متناركة ملاحظاني |                                                                                                    |                                                        |            |  |  |
|----|------------------|----------------------------------------------------------------------------------------------------|--------------------------------------------------------|------------|--|--|
|    |                  |                                                                                                    | لب الأذونات                                            | b 🐧        |  |  |
|    | 0                | عرض باتل لندبة 🗸 🗸                                                                                                    | مطومات المنول                                          | *          |  |  |
|    |                  | a de la constante de la constante de la consta | -i ann                                                 |            |  |  |
|    |                  | <ul> <li>Construction (Mail</li> </ul>                                                                                                    | الارتقالية المكتر                                      |            |  |  |
|    |                  |                                                                                                    | ، بري مستريم<br>التراثير والحذير عات                   | (B)        |  |  |
|    |                  |                                                                                                    | الطلبيات و المتنجات                                    | E          |  |  |
|    |                  |                                                                                                    |                                                        |            |  |  |
|    |                  |                                                                                                    |                                                        |            |  |  |
|    |                  |                                                                                                    |                                                        |            |  |  |
|    |                  |                                                                                                    |                                                        |            |  |  |
|    |                  |                                                                                                    |                                                        |            |  |  |
|    |                  |                                                                                                    |                                                        |            |  |  |
|    |                  |                                                                                                    |                                                        |            |  |  |
|    |                  | 2                                                                                                    |                                                        |            |  |  |
|    |                  |                                                                                                    |                                                        |            |  |  |
|    | للب إذن أهر الم  |                                                                                                    |                                                        |            |  |  |
|    |                  |                                                                                                    | About 1 July on CEMEY International Meddine AG (2017 G | Marchi and |  |  |

- اضغط على طلب أذونات
- 2. طلب الوصول إلى المنتجات الأخرى والأدوار ومواقع العمل
  - 3. اضغط على إرسال

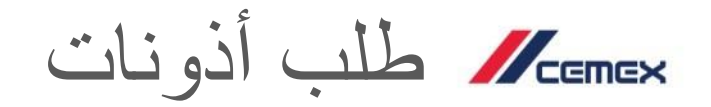

تأكيد البريد الإلكتروني

 سوف تتلقى الرد على البريد الإلكتروني بناء على طلبك من المسؤول

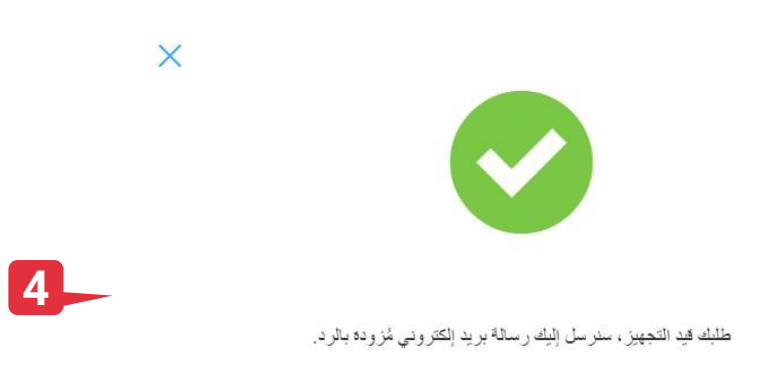

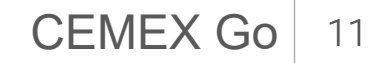

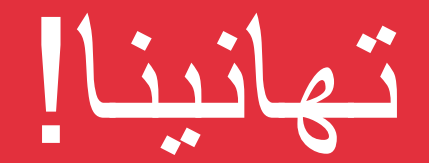

## لقد انتهيت من الخطوات الأولى لاستخدام تطبيق CEMEX Go.

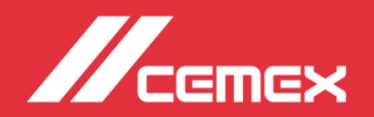